## Резервное копирование и

### восстановление отдельных баз

## данных и таблиц Postgres

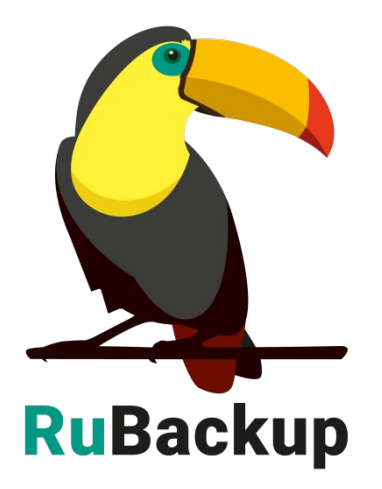

Версия 1.9

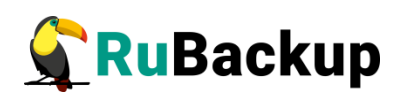

# Содержание

| Введение                                                   | 3  |
|------------------------------------------------------------|----|
| Подготовка хоста СУБД Postgres                             | 4  |
| Подготовка СУБД Postgres                                   | 6  |
| Принцип базового резервного копирования при помощи pg_dump | 10 |
| Восстановление резервной копии                             | 11 |
| Мастер-ключ                                                | 12 |
| Защитное преобразование резервных копий                    | 13 |
| Менеджер Администратора RuBackup (RBM)                     | 15 |
| Менеджер Клиента RuBackup (RBC)                            | 23 |
| Утилиты командной строки клиента RuBackup                  | 28 |
| Восстановление резервной копии отдельной БД или таблицы    | 30 |

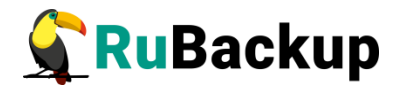

### Введение

Система резервного копирования (СРК) RuBackup позволяет осуществлять резервное копирование и восстановление таблиц и баз данных СУБД PostgreSQL. Модули резервного копирования поддерживают СУБД PostgreSQL версий 9.6, 10, 11, 12, 13, 14.

Принцип резервного копирования отдельной БД или таблицы с использованием RuBackup состоит в периодическом создании базовых резервных копий экземпляра СУБД по определённому расписанию.

В репозитории RuBackup базовые резервные копии будут храниться как полные резервные копии (*full*). Файл с расширением «.snap», если производится резервное копирование отдельной БД, содержит в себе наименование скопированной БД и имена всех таблиц, которые были внутри неё. При резервном копировании одной таблицы файл с расширением «.snap» содержит в себе наименование БД, к которой принадлежит эта таблица и имя самой скопированной таблицы. Внутри архива с резервной копией также будет находиться копия snap-файла. Модули поддерживают только полное резервное копирование.

После окончания операции резервного копирования будут созданы два файла - архивный и snap-файл на медиасервере, которому принадлежит пул, указанный в правиле резервного копирования. Точное расположение файлов указано в записи репозитория системы резервного копирования RuBackup.

При необходимости архивный файл может быть преобразован при помощи алгоритма защитного преобразования на клиенте и сжат. Снимок состояния не преобразовывается. В снимке состояния отсутствуют значимые данные СУБД.

Для выполнения резервного копирования на хосте клиента должно быть достаточно свободного места для создания резервной копии. Если на хосте клиента недостаточно места для создания резервной копии, ему может быть предоставлена сетевая файловая система NFS с сервера резервного копирования во временное пользование (см. «Руководство системного администратора RuBackup»).

Для выполнения резервного копирования администратор RuBackup может настраивать правила глобального расписания в оконном Менеджере Администратора RuBackup (RBM).

Клиенты RuBackup могут осуществлять восстановление данных резервных копий и создание срочных резервных копий при помощи оконного Менеджера Клиента RuBackup (RBC), а также при помощи утилит командной строки RuBackup.

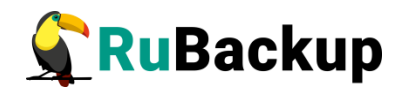

## Подготовка хоста СУБД Postgres

Для возможности резервного копирования отдельной БД или таблицы СУБД Postgres при помощи СРК RuBackup на сервер с СУБД следует установить следующие пакеты:

- 1) rubackup-client.deb клиент резервного копирования;
- 2) rubackup-pg-dump.deb модуль резервного копирования;
- 3) python3 интерпретатор Python (версии 3.6 и выше);
- 4) python3-psycopg2 драйвер PostgreSQL, совместимый с DB API 2.0.

### Установка клиента RuBackup

Для осуществления резервного копирования и восстановления данных СУБД Postgres при помощи RuBackup на сервер должен быть установлен клиент RuBackup со всеми необходимыми модулями. Клиент RuBackup представляет собой фоновое системное приложение (демон или сервис), обеспечивающее взаимодействие с серверной группировкой RuBackup.

Для выполнения резервного копирования ресурсов СУБД Postgres клиент RuBackup должен работать от имени суперпользователя (root в Linux и Unix).

Подробно процедуру установки клиента RuBackup см. «Руководство по установке серверов резервного копирования и Linux клиентов RuBackup».

### Установка пакета модулей резервного копирования

Установка пакета модулей резервного копирования RuBackup производится из учётной записи с административными правами на узле СУБД Postgres **после** установки на него клиента RuBackup.

Для установки пакета модулей используйте следующий вызов:

\$ sudo dpkg -i rubackup-pg-dump.deb Выбор ранее не выбранного пакета rubackup-pg-dump. (Чтение базы данных … на данный момент установлено 137334 файла и каталога.) Подготовка к распаковке rubackup-pg-dump.deb … Распаковывается rubackup-pg-dump (2021-02-20) …

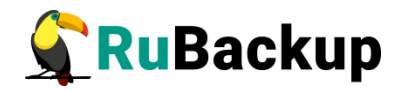

Настраивается пакет rubackup-pg-dump (2020-02-20) ...

### Удаление клиента RuBackup

При необходимости вы можете удалить с сервера клиент RuBackup и установленные модули резервного копирования.

Удаление клиента RuBackup возможно из учётной записи с административными правами.

Для удаления сервиса rubackup-client используйте команды:

- # systemctl disable rubackup-client
- # systemctl daemon-reload

Для удаления клиента RuBackup и модуля **rubackup-pg-dump** используйте команды:

- # apt remove rubackup-pg-dump
- # apt remove rubackup-client

При необходимости удалить клиент RuBackup из конфигурации системы резервного копирования, это может сделать системный администратор RuBackup с помощью оконного Менеджера Администратора (RBM).

После удаления клиента RuBackup в ОС Astra Linux SE 1.6 с активированным режимом защитной программной среды следует:

1. Выполнить команду:

```
$ sudo update-initramfs -u -k all
```

2. Перезагрузить операционную систему

\$ init 6

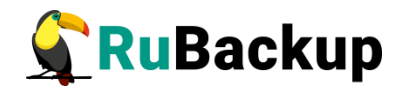

## Подготовка СУБД Postgres

Для подготовки СУБД Postgres к выполнению резервного копирования при помощи CPK RuBackup необходимо выполнить следующие действия:

1. Изменить конфигурационный файл pg\_hba.conf. Чтобы найти этот файл используйте вызовы:

\$ sudo -u postgres psql \$ psql -c 'show hba\_file' В строке local установить методы peer и md5: **#** TYPE DATABASE USER ADDRESS METHOD # "local" is for Unix domain socket connections only local all all реег local all all md5

2. Перечитать конфигурацию:

```
# psql -c 'select pg_reload_conf()'
```

3. Проверить на наличие опечаток:

#### # psql -c 'select \* from pg\_hba\_file\_rules'

4. После внесения изменений перезапустить сервис Postgres командой:

#### \$ sudo service postgresql restart

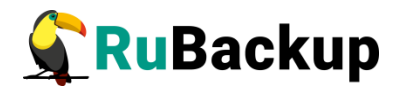

### Создание пользователя СУБД

Для выполнения резервной копии баз данных и таблиц PostgreSQL при помощи RuBackup в СУБД необходимо создать пользователя.

Пользователь СУБД должен обладать правами на выполнение команд SELECT и CREATE. Для настройки необходимо выполнить следующие действия:

1. Подключить к базе данных от имени пользователя postgres:

#### \$ sudo -u postgres psql

- 2. Создать пользователя *rubackup\_backuper* (в качестве пароля укажите желаемый пароль вместо '12345'):
  - # CREATE USER rubackup\_backuper WITH LOGIN password '12345';

Вместо пользователя *rubackup\_backuper* вы можете создать пользователя с другим именем.

3. Запустить консольную утилиту rb\_pg\_dump\_script, при помощи которой можно выдать права ранее созданному пользователю на выполнение 'SELECT'и 'CREATE' в целевой БД (или в нескольких):

\$ /opt/rubackup/scripts/rb\_pg\_dump\_script -1 -U admin\_name -p admin\_password -B backup\_user -H db\_host -P db\_port -S schema Параметры команды:

-1 — выдать права ранее созданному пользователю на выполнение команд SELECT и CREATE в целевой БД; параметр -2 снимает эти права;

- -U admin\_name имя администратора кластера Postgres;
- -р *admin\_password* пароль администратора кластера;
- -В backup\_user имя пользователя RuBackup;
- -Н *db\_host* хост сервера базы данных или каталог сокетов;
- P *db\_port* порт базы данных;
- -S schema схема БД, к которой принадлежат копируемые таблицы.
- 4. При необходимости лишения ранее выданных прав у пользователя RuBackup, запустить утилиту с опцией -2:

#### # /opt/rubackup/scripts/rb\_pg\_dump\_script -2 -U admin\_name -p admin\_password -B backup\_user -H db\_host -P db\_port -S schema

5. Заполнить конфигурационные файлы актуальной информацией.

Для резервного копирования отдельной БД заполните файл /opt/rubackup/etc/rb\_module\_pg\_dump\_database.conf следующим образом:

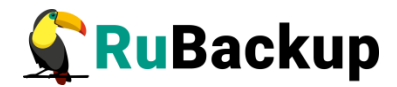

```
backup_user:rubackup_backuper
password:12345
main_db:postgres
host:localhost
port:5432
pg_dump:/user/bin/pg_dump
pg_restore:/usr/bin/pg_restore
direct_restore:yes
```

Параметры конфигурации:

backup\_user — имя ранее созданного пользователя RuBackup;

password – пароль пользователя RuBackup;

main\_db — база данных администратора Postgres;

host – хост сервера базы данных или каталог сокетов;

port – порт базы данных;

pg\_dump — полный путь к утилите pg\_dump;

pg\_restore — ПОЛНЫЙ ПУТЬ К УТИЛИТӨ pg\_restore;

direct\_restore — выполнить ли восстановление непосредственно в СУБД (yes) или распаковать архив в директорию и завершить операцию восстановления (no).

6. Для резервного копирования отдельной таблицы заполните файл /opt/rubackup/etc/rb\_module\_pg\_dump\_table.conf следующим образом:

```
backup_user:rubackup_backuper
password:12345
target_db:my_database
host:localhost
port:5432
pg_dump:/user/bin/pg_dump
pg_restore:/usr/bin/pg_restore
direct_restore:yes
```

Параметры конфигурации:

backup\_user — имя ранее созданного пользователя RuBackup;

password — пароль пользователя RuBackup;

target\_db — база данных, содержащая копируемую таблицу;

host – хост сервера базы данных или каталог сокетов;

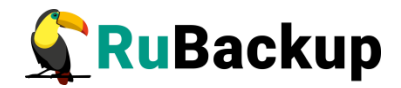

port – порт базы данных;

pg\_dump — полный путь к утилите pg\_dump;

pg\_restore — ПОЛНЫЙ ПУТЬ К УТИЛИТӨ pg\_restore;

direct\_restore — выполнить ли восстановление непосредственно в СУБД (yes) или распаковать архив в директорию и завершить операцию восстановления (no).

Внимание! Во избежание раскрытия пароля пользователя RuBackup для конфигурационных файлов рекомендуется определить строгие права только для суперпользователя (chmod 0600).

Для OC Astra Linux в файле «/etc/parsec/mswitch.conf» установить значение zero\_if\_not\_found: yes.

После выполнения подготовки сервера СУБД PostgreSQL к выполнению резервного копирования необходимо перезапустить клиент RuBackup:

#### # rubackup\_client stop

# rubackup\_client start

В результате клиент должен сообщить о том, что модуль pg\_dump готов к работе.

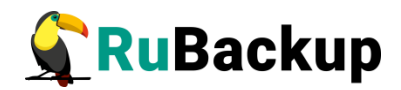

## Принцип базового резервного

### копирования при помощи pg\_dump

В ходе базового резервного копирования выполняется взаимодействие с утилитой pg dump.

Команда на выполнение полного резервного копирования отдельной базы данных:

# /usr/bin/pg\_dump --username=rubackup\_backuper --dbname=my\_db -host=localhost --port=5432 -F c > backup.dump

Параметры команды:

- --username ранее созданный пользователь RuBackup;
- --dbname имя копируемой базы данных;
- --host хост сервера базы данных или каталог сокетов;
- --port порт базы данных;
- F формат дампа (используется custom).

Команда для создания резервной копии отдельной таблицы:

# /usr/bin/pg\_dump --username=rubackup\_backuper --dbname=my\_db -table=my\_table --host=localhost --port=5432 -F c > backup.dump

Параметры команды:

- --dbname база данных, которая содержит в себе копируемую таблицу;
- --table имя копируемой таблицы.

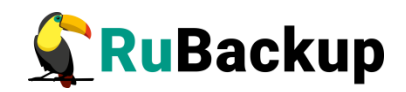

## Восстановление резервной копии

Данный метод может быть использован при ручном восстановлении отдельной БД или таблицы.

Для восстановления резервной копии отдельной базы данных или таблицы PostgreSQL используется утилита pg\_restore.

Чтобы получить файл резервной копии в конфигурационном файле модуля (для модуля резервного копирования отдельной БД – rb\_module\_pg\_dump\_database.conf или для модуля резервного копирования таблицы - rb\_module\_pg\_dump\_table.conf) установите значение параметра **direct\_restore** в **no**. Файл резервной копии будет создан в указанном каталоге.

Выполните команду:

# /usr/bin/pg\_restore --username=rubackup\_backuper --dbname=my\_db
--host=localhost --port=5432 backup.dump

Внимание! Если в целевой БД уже есть таблица с тем же именем что и восстанавливаемая, то восстановление завершится ошибкой. Рекомендуется либо удалить таблицу, не позволяющую выполнить восстановление, либо выполнить восстановление в другую базу данных.

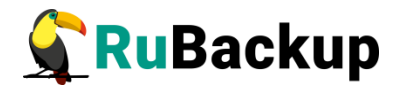

### Мастер-ключ

В ходе установки клиента RuBackup будет создан мастер-ключ для защитного преобразования резервных копий, а также ключи для электронной подписи, если предполагается использовать электронную подпись.

Внимание! При утере ключа вы не сможете восстановить данные из резервной копии, если она была преобразована с помощью защитных алгоритмов.

Важно! Ключи рекомендуется после создания скопировать на внешний носитель, а также распечатать бумажную копию и убрать эти копии в надёжное место.

Мастер-ключ рекомендуется распечатать при помощи утилиты hexdump, так как он может содержать неотображаемые на экране символы:

\$ hexdump /opt/rubackup/keys/master-key
0000000 79d1 4749 7335 e387 9f74 c67e 55a7 20ff
0000010 6284 54as 83a3 2053 4818 e183 1528 a343
0000020

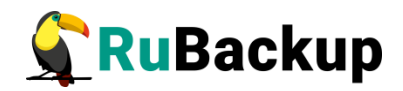

## Защитное преобразование резервных

### копий

При необходимости, сразу после выполнения резервного копирования архивы могут быть преобразованы на хосте клиента. Таким образом, важные данные будут недоступны для администратора RuBackup или других лиц, которые могли бы получить доступ к резервной копии (например, на внешнем хранилище картриджей ленточной библиотеки или на площадке провайдера облачного хранилища для ваших резервных копий).

Защитное преобразование осуществляется входящей в состав RuBackup утилитой rbcrypt. Ключ для защитного преобразования резервных копий располагается на хосте клиента в файле /opt/rubackup/keys/master-key. Защитное преобразование данных при помощи rbcrypt возможно с длиной ключа 256 бит (по умолчанию), а также 128, 512 или 1024 бита в зависимости от выбранного алгоритма преобразования.

Если для правила глобального расписания необходимо выбрать особый режим защитного преобразования с длиной ключа, отличной от 256 бит, и с ключом, расположенным в другом месте, то вы можете сделать это при помощи скрипта. выполняющегося после выполнения резервного копирования (определяется в правиле глобального расписания администратором RuBackup). При этом необходимо, чтобы имя преобразованного файла осталось таким же, как и ранее, иначе задача завершится с ошибкой. Провести обратное преобразование такого файла после восстановления его из архива следует вручную при помощи утилиты rbcrypt. При таком режиме работы нет необходимости указывать алгоритм преобразования в правиле резервного копирования, иначе архив будет повторно преобразован с использованием мастер-ключа.

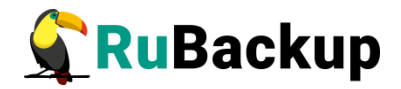

### Алгоритмы защитного преобразования

Для выполнения защитного преобразования доступны алгоритмы, представленные в таблице 1.

Таблица 1 – Алгоритмы защитного преобразования, доступные в утилите rbcrypt.

| Наименование<br>алгоритма | Поддерживаемая<br>rbcrypt длина ключа,<br>бит | Примечание                                               |
|---------------------------|-----------------------------------------------|----------------------------------------------------------|
| Anubis                    | 128, 256                                      |                                                          |
| Aria                      | 128, 256                                      |                                                          |
| CAST6                     | 128, 256                                      |                                                          |
| Camellia                  | 128, 256                                      |                                                          |
| Kalyna                    | 128, 256, 512                                 | Украинский<br>национальный стандарт<br>ДСТУ 7624:2014    |
| Kuznyechik                | 256                                           | Российский<br>национальный стандарт<br>ГОСТ Р 34.12-2015 |
| MARS                      | 128, 256                                      |                                                          |
| Rijndael                  | 128, 256                                      | Advanced Encryption<br>Standard (AES)                    |
| Serpent                   | 128, 256                                      |                                                          |
| Simon                     | 128                                           |                                                          |
| SM4                       | 128                                           | Chinese national standard for Wireless LAN               |
| Speck                     | 128, 256                                      |                                                          |
| Threefish                 | 256, 512, 1024                                |                                                          |
| Twofish                   | 128, 256                                      |                                                          |

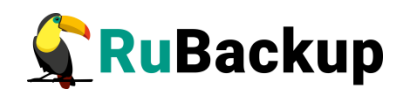

## Менеджер Администратора RuBackup

## (RBM)

Оконное приложение Менеджер Администратора RuBackup (RBM) предназначено для администрирования серверной группировки RuBackup, включая управление клиентами, глобальным расписанием, хранилищами резервных копий и другими параметрами RuBackup. Системный администратор RuBackup может запустить RBM на основном сервере резервного копирования RuBackup.

Для запуска RBM следует выполнить команду:

- # ssh -X user@rubackup\_server
- # /opt/rubackup/bin/rbm&

Пользователь, запускающий RBM, должен входить в группу rubackup.

Для резервного копирования отдельной БД или таблицы PostgreSQL на хосте должен быть установлен клиент RuBackup и необходимые модули. Клиент должен быть авторизован администратором RuBackup.

Если клиент RuBackup установлен, но не авторизован, в нижней части окна RBM появится сообщение о том, что найдены неавторизованные клиенты (рисунок 1). Все новые клиенты должны быть авторизованы в системе резервного копирования RuBackup.

|                                                                                      |                                                                                                    |                                         | Менеджер админист              | patopa RuBackup 📃 🗐 🧟 |
|--------------------------------------------------------------------------------------|----------------------------------------------------------------------------------------------------|-----------------------------------------|--------------------------------|-----------------------|
| Конфигура                                                                            | ация Просмот                                                                                                    | р Действия Аналитика                    | Информация                     |                       |
| Объекты                                                                              | Стратегии                                                                                                    | Глобальное расписание                   | Серверная группировка RuBackup |                       |
| Объект                                                                               |                                                                                                    | Описание                                |                                |                       |
| 👻 Группы                                                                             | клиентов                                                                                                    |                                         |                                |                       |
| No g                                                                                 | roup                                                                                                    | First group                             |                                |                       |
| ce<br>ci<br>ja<br>pr<br>re<br>re<br>re<br>r<br>test<br>as<br>as<br>as<br>s<br>s<br>s | ear<br>toba<br>voxmox<br>dos.rubackup.lo<br>scue<br>ubackup-rescue<br>ntares<br>stra-ce<br>stra-ce<br>stra-se<br>edia<br>-front<br>v.brest.loc | ical<br>Second<br>Primary RuBackup serv | ver                            |                       |
| Найдены не                                                                           | еавторизованн                                                                                                    | ые клиенты                              |                                | Нормальный режим      |

Рисунок 1

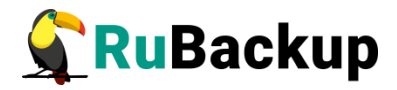

Для авторизации неавторизованного клиента в RBM выполните следующие действия:

1. Откройте меню Действия - Клиенты - Авторизовать клиентов (рисунок 2).

|                    |                 |                               | Мене  | джер администратора RuBackup (на rubackup)                                                                                                |
|--------------------|-----------------|-------------------------------|-------|----------------------------------------------------------------------------------------------------|
| Конфигура          | ция Просмотр    | Действия Аналитика Информация |       |                                                                                                    |
| Объекты            | Стратегии Г     | Глобальные действия           | ⊧ция  | Серверная группировка RuBackup                                                                                                    |
| Объект             | Описание        | Клиенты                       | ، 🚣 ا | Авторизовать клиентов                                                                                                    |
| • Клиенть<br>rubac | kup Primary Rul | Авторизовать медиа серверы    |       | Сбросить пароль<br>/далить автопроверку плана аварийного восстановления<br>Проверить план аварийного восстановления<br>Смиентские запросы |
|                    |                 |                               |       | /далить offline клиентов                                                                                                    |

Рисунок 2

2. Выберите нужного неавторизованного клиента и нажмите Авторизовать (рисунок 3).

|          | 8 <b>8</b> - 69 |                 | Неавторизо        | ванные клиенть  | əl                      |                  |
|----------|-----------------|-----------------|-------------------|-----------------|-------------------------|------------------|
| Имя хос  | та Тип ОС       | ОС дистрибьютер | MAC               | IPv4            | IPv6                    | HWID             |
| pg-super | b Linux         | ubuntu          | 52:54:00:d8:9f:e0 | 192.168.122.241 | fe80::5054:ff:fed8:9fe0 | d555ced630243d19 |
|          |                 |                 |                   |                 |                         |                  |
|          |                 |                 |                   |                 |                         |                  |
|          |                 |                 |                   |                 |                         |                  |
|          |                 |                 |                   |                 |                         |                  |
|          |                 |                 |                   |                 |                         |                  |
|          |                 |                 |                   |                 |                         |                  |
|          | Ŷ               |                 |                   |                 |                         |                  |

Рисунок 3

После авторизации новый клиент будет виден в главном окне RBM (рисунок 4):

|            |                  |                       | Менед                | джер администратора RuBackup 🕒 🗎 🔿 | 0 |
|------------|------------------|-----------------------|----------------------|------------------------------------|---|
| Конфигура  | ция Просмот      | р Действия Аналитика  | Информация           |                                    |   |
| Объекты    | Стратегии        | Глобальное расписание | Удаленная репликация | Серверная группировка RuBackup     |   |
| Объект     |                  | Описание              |                      |                                    |   |
| Группы     | клиентов         |                       |                      |                                    |   |
| + cluste   | er group         |                       |                      |                                    |   |
| * No gr    | oup              | Primary PuBackup ser  | 105                  |                                    |   |
| ast        | ra17             | Filling Kubackup serv |                      |                                    |   |
| ast        | ra-ce            |                       |                      |                                    |   |
| ast        | ra-se            |                       |                      |                                    |   |
| bre        | st-front.brest.l | ocal                  |                      |                                    |   |
| btr        | fs0              |                       |                      |                                    |   |
| clu        | ster0            |                       |                      |                                    |   |
| kvr        | n                |                       |                      |                                    |   |
| DO         | superb           |                       |                      |                                    |   |
| pos        | stgres10         |                       |                      |                                    |   |
| pve        |                  |                       |                      |                                    |   |
| wir        | n2k16-client     |                       |                      |                                    |   |
| WI         | N-70EF10G9TC     | DV .                  |                      |                                    |   |
| b test a   | N-SERVER         |                       |                      |                                    |   |
| r test g   | Toup             |                       |                      |                                    |   |
|            |                  |                       |                      |                                    |   |
|            |                  |                       |                      |                                    |   |
|            |                  |                       |                      |                                    |   |
|            |                  |                       |                      |                                    |   |
| Соединение | : rubackup@rut   | oackup:antares        |                      |                                    | - |
|            |                  |                       |                      | Нормальный режим                   |   |

Рисунок 4

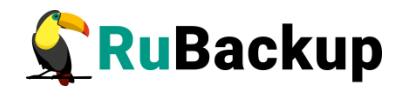

Клиенты могут быть сгруппированы администратором по какому-либо общему признаку. В случае необходимости восстановить резервные копии на другом хосте клиенты должны принадлежать к разделяемой группе (такая группа отмечается курсивным шрифтом).

Чтобы выполнять регулярное резервное копирование отдельной БД или таблицы, необходимо создать правило в глобальном расписании. Для этого выполните следующие действия:

1. Выберите хост клиента, на котором находится СУБД PostgreSQL, и добавьте правило резервного копирования (рисунок 5):

| менеджер администратора киваскир                       |                               |          |                                                       |                |        |                  |             |            |          |
|--------------------------------------------------------|-------------------------------|----------|-------------------------------------------------------|----------------|--------|------------------|-------------|------------|----------|
| онфигурация Просмотр Действия Аналитика Инфо           | омация                        |          |                                                       |                |        |                  |             |            |          |
|                                                        |                               |          |                                                       |                |        |                  |             |            |          |
| Объекты Стратегии Глобальное расписание Сере           | ерная группиро                | вка RuBa | kup                                                   |                |        |                  |             |            |          |
| бъект Описание                                         | Свойства                      | Настроі  | іки Инфо                                              | рмация         |        |                  |             |            |          |
| Клиенты                                                | Тип ОС                        | Linu     | ×                                                     |                |        |                  |             |            |          |
| postgresPro-client                                     | 0.0                           | _        |                                                       |                |        |                  |             |            |          |
| rubackup-server.rubackup.local Primary RuBackup server | ОС дистрибы                   | отер иви | ntu                                                   |                |        |                  |             |            |          |
|                                                        | Псевдоним                     |          |                                                       |                |        |                  |             |            |          |
|                                                        | MAC                           | 52:5     | 4:00:64:72:05                                         | i              |        |                  |             |            |          |
|                                                        | IP v4                         | 192      | 168.101.30                                            |                |        |                  |             |            |          |
|                                                        | IP v6                         | fe8      | ::6cfd:7521:8                                         | 576:f30b       |        |                  |             |            |          |
|                                                        |                               |          |                                                       |                |        |                  |             |            |          |
|                                                        | Имя прави                     | ла М     | ин Час                                                | День<br>месяца | Месяц  | День<br>недели   | Начнется    | Закончится | Тип ресу |
|                                                        | <ul> <li>Стратегии</li> </ul> | Прави    | Добавит<br>Клониро<br>Удалить<br>Выполни<br>на Резере | вать<br>тъ     | Задачи | План восстановля | ения Журнал |            | Þ        |

Рисунок 5

2. Выберите тип ресурса: «**PG\_dump database**» (для резервного копирования отдельной БД) или «**PG\_dump table**» (для резервного копирования таблицы) (рисунок 6):

| обавить пр | авило в глобаль    | ное расписани | e         |        |   |         | ×        |
|------------|--------------------|---------------|-----------|--------|---|---------|----------|
| Основное   | Уведомления        | Дополнительн  | 0         |        |   |         | 🥔 ОК     |
| Имя        |                    |               |           |        |   |         | 🗶 Cancel |
| Клиент     | oostgresPro-client |               |           |        | Ŧ |         |          |
| Пул        | Default            |               |           |        | ¥ |         |          |
| Pecypc /he | ome                |               |           |        |   | Выбрать |          |
|            |                    |               |           |        |   |         |          |
| Тип ресур  | ca File system     |               | Настроить |        |   |         |          |
|            | Block device       |               |           |        |   |         |          |
| Образен    | PG_dump datab      | base          | Тип РК    | full 🔻 |   |         |          |
| Copused    | PG_dump table      |               |           |        |   |         |          |

Рисунок 6

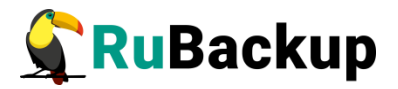

3. Выберите ресурс, нажав кнопку Выбрать.

Для типа ресурса: «**PG\_dump database**» выберите целевую БД (рисунок 7).

| Se | ect PG_dump | database at client: postgresPro-client | ×        |
|----|-------------|----------------------------------------|----------|
|    | DATABASE 🔶  | ALLOW_CONNECTION                       | 🖉 ОК     |
| 1  | postgres    | True                                   | X Cancel |
| 2  | myprodata1  | True                                   |          |
| 3  | myprodata2  | True                                   |          |
| 4  | myprodata3  | True                                   |          |
|    |             |                                        |          |
|    |             |                                        |          |
|    |             |                                        |          |
|    |             |                                        |          |
|    |             |                                        |          |
|    |             |                                        |          |
|    | Выбрать     |                                        |          |

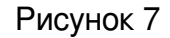

Для типа ресурса «**PG\_dump table**» выберите целевую таблицу (рисунок 8):

| TABLE A    |        | TABLE_SCHEMA | 🥏 ОК    |
|------------|--------|--------------|---------|
| pro_table1 | public |              | X Cance |
| pro_table2 | public |              |         |
|            |        |              |         |
|            |        |              |         |
|            |        |              |         |
|            |        |              |         |
|            |        |              |         |
|            |        |              |         |
|            |        |              |         |
|            |        |              |         |
|            |        |              |         |
|            |        |              |         |

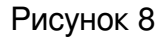

Внимание! Для типа pecypca «PG\_dump table» выбор таблицы происходит из таблиц в базе данных, указанной в конфигурационном файле «rb\_module\_pg\_dump\_table.conf» в поле «target\_db».

4. Установите настройки правила: название правила, пул хранения данных, максимальный объём для резервных копий правила (в ГБ), тип резервного копирования, расписание резервного копирования, срок хранения и

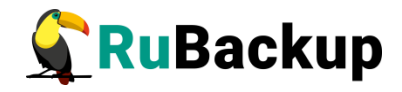

необязательный временной промежуток проверки резервной копии (рисунок 9).

| сновное              | Уведомления       | Дополнительн                                                                                                    |                                            | 🖉 ОК    |
|----------------------|-------------------|----------------------------------------------------------------------------------------------------|--------------------------------------------|---------|
| 1мя                  | PG_dump databa    | ase Rule 1                                                                                                    |                                            | 🗶 Cance |
| лиент р              | ostgresPro-client |                                                                                                    | Ψ                                          | _       |
| Іул 🛛                | efault            |                                                                                                    | •                                          |         |
| Лаксимал             | ьный объем РК пр  | равила 2                                                                                                    | <b>Гб, для данного клиента</b> 10 Изменить | _       |
| ecypc my             | prodata1          |                                                                                                    | Выбрать                                    |         |
| ип ресурс<br>Образец | а PG_dump datab   | ase                                                                                                    | Настроить<br>Тип РК full •                 |         |
| Минута               | 0                 | Bce                                                                                                    | Преобразование посгурт *                   |         |
| Час                  | 0                 |                                                                                                    | Период действия правила                    |         |
| День мес             | аца               | <b>V</b>                                                                                                    | Начало 12.05.2021 21:52 🔻                  |         |
| Месяц                | January           | <ul> <li>Image: A state of the state of the state of</li></ul> | Окончание 12.05.2022 21:52 -               |         |
|                      | Balan Balandan    | · · · ·                                                                                                    |                                            |         |

#### Рисунок 9

5. В системе предусмотрена возможность тонкой настройки правила резервного копирования, для их редактирования нажмите кнопку **Настроить** (рисунок 10):

|    | Параметр 🔻                | Тип данных | Значение |
|----|---------------------------|------------|----------|
| 1  | threads                   | integer    | 1        |
| 2  | dump_format               | integer    | 2        |
| 3  | serializable_deferrable   | boolean    | true     |
| 4  | no_owner                  | boolean    | false    |
| 5  | no_sync                   | boolean    | false    |
| 6  | data_only                 | boolean    | false    |
| 7  | schema_only               | boolean    | false    |
| 8  | blobs                     | boolean    | false    |
| 9  | no_blobs                  | boolean    | false    |
| 10 | no_publications           | boolean    | false    |
| 11 | no_security_labels        | boolean    | false    |
| 12 | no_subscriptions          | boolean    | false    |
| 13 | no_synchronized_snapshots | boolean    | false    |
| 14 | no_tablespaces            | boolean    | false    |
| 15 | no unlogged table data    | boolean    | false    |

Рисунок 10

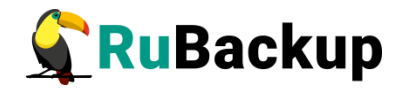

Дополнительные параметры ресурса представлены в таблице 2.

Таблица 2 – Дополнительные параметры ресурса

| Параметр                      | Описание                                                                   | Значение по<br>умолчанию | Допустимые<br>значения                         |
|-------------------------------|----------------------------------------------------------------------------|--------------------------|------------------------------------------------|
| threads                       | Количество потоков<br>выполнения резервной<br>копии                        | 1                        | Положительные<br>целые числа                   |
| serializable_deferrable       | Дождаться момента для<br>выгрузки данных без<br>аномалий                   | true                     | true, false                                    |
| no_owner                      | Не восстанавливать<br>владение объектами                                   | false                    | true, false                                    |
| no_sync                       | Не ждать надёжного<br>сохранения изменений на<br>диске                     | false                    | true, false                                    |
| data_only                     | Выгрузить только данные,<br>без схемы                                      | false                    | true, false                                    |
| schema_only                   | Выгрузить только схему,<br>без данных                                      | false                    | true, false                                    |
| blobs                         | Выгрузить также большие<br>объекты                                         | false                    | true, false                                    |
| no_blobs                      | Исключить из выгрузки<br>большие объекты                                   | false                    | true, false                                    |
| no_publications               | Не выгружать публикации                                                    | false                    | true, false                                    |
| no_security_labels            | Не выгружать назначения меток безопасности                                 | false                    | true, false                                    |
| no_subscriptions              | Не выгружать подписки                                                      | false                    | true, false                                    |
| no_synchronized_snaps<br>hots | Не использовать<br>синхронизированные<br>снимки в параллельных<br>заданиях | false                    | true, false                                    |
| no_tablespaces                | Не выгружать назначения табличных пространств                              | false                    | true, false                                    |
| no_unlogged_table_data        | Не выгружать данные<br>нежурналируемых таблиц                              | false                    | true, false                                    |
| -F,format=c d t p             | Формат выводимых<br>данных                                                 | текстовый                | пользовательский<br> каталог tar <br>текстовый |

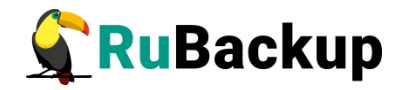

6. На вкладке «Дополнительно» можно настроить автоматическое удаление устаревших резервных копий, определить условие их перемещения в другой пул и установить разрешение для клиента удалять резервные копии (рисунок 11).

| Основное  | Уведомления      | Дополнительно                  | <u> </u>         |
|-----------|------------------|--------------------------------|------------------|
| Устаревши | е резервные ког  | лии:                           | ¥ <u>C</u> ancel |
| Автомат   | ическое удаление | е РК 🗌 Информировать: Nobody 👻 |                  |
| Резервные | копии:           |                                |                  |
|           |                  |                                |                  |

#### Рисунок 11

Вновь созданное правило будет иметь статус wait. Это означает, что оно не будет порождать задач на выполнение резервного копирования, пока администратор RuBackup не запустит его (тогда его статус сменится на run). При необходимости, администратор может приостановить работу правила или немедленно запустить его (т. е. инициировать немедленное создание задачи при статусе правила wait).

Правила глобального расписания имеют срок жизни, определяемый при их создании, а также предоставляют следующие возможности:

 выполнить скрипт на клиенте перед началом резервного копирования;

 выполнить скрипт на клиенте после успешного окончания резервного копирования;

 выполнить скрипт на клиенте после неудачного завершения резервного копирования;

выполнить защитное преобразование резервной копии на клиенте;

периодически выполнять проверку целостности резервной копии;

— хранить резервные копии определённый срок, по окончании которого удалять их из хранилища резервных копий и из записей репозитория, либо уведомлять клиента об окончании срока хранения;

 через определённый срок после создания резервной копии автоматически переместить её в другой пул хранения резервных копий, например, на картридж ленточной библиотеки.

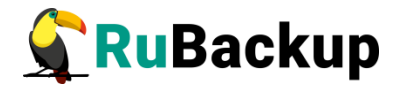

— уведомлять пользователей системы резервного копирования о результатах выполнения тех или иных операций, связанных с правилом глобального расписания.

При создании задачи RuBackup она появляется в главной очереди задач. Отслеживать выполнение правил может как администратор (при помощи RBM или утилит командной строки), так и клиент (при помощи RBC или утилиты командной строки rb\_tasks).

После успешного завершения резервного копирования резервная копия будет помещена в хранилище резервных копий, а информация о ней будет размещена в репозитории RuBackup.

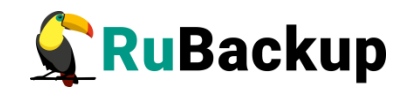

## Менеджер Клиента RuBackup (RBC)

Принцип взаимодействия Менеджера Клиента RuBackup (RBC) с системой резервного копирования состоит в том, что клиент может сформировать ту или иную задачу (желаемое действие) и отправить её серверу резервного копирования RuBackup. Взаимодействие клиента с сервером резервного копирования производится через клиента RuBackup (фоновый процесс). RBC отправляет команду клиенту RuBackup, который отправляет её серверу. Если действие допустимо, то сервер RuBackup отдаст команду клиенту RuBackup и, при необходимости, перенаправит её медиасерверу RuBackup для дальнейшей обработки. Это означает, что, как правило, RBC не ожидает завершения того или иного действия, но ожидает ответа от клиента RuBackup, что задание принято. Это позволяет инициировать параллельные запросы процесса клиента RuBackup к серверу, но требует от клиента самостоятельно контролировать отсутствие «встречных» операций, при которых происходит восстановление данных, и в этот же момент эти же данные требуются для создания новой резервной копии. После того, как клиент отдал какую-либо команду при помощи RBC, он может просто закрыть приложение, все действия будут выполнены системой резервного копирования (тем не менее, стоит дождаться сообщения о том, что задание принято к исполнению, и проконтролировать это на вкладке «Задачи»).

Графический интерфейс RBC поддерживает русский и английский языки.

Для запуска RBC следует выполнить команды:

- # ssh -X user@postgresql-host
- # /opt/rubackup/bin/rbc&

Пользователь, запускающий RBC, должен входить в группу rubackup.

При первом запуске RBC необходимо задать пароль, при помощи которого впоследствии можно будет запросить восстановление резервной копии. Без ввода пароля получить резервную копию для клиента из хранилища невозможно. Хеш пароля восстановления хранится в базе данных сервера RuBackup. При необходимости клиент может изменить пароль при помощи RBC (меню Конфигурация – Изменить пароль).

Главная страница RBC содержит вкладки, которые позволяют управлять резервными копиями и расписанием резервного копирования, а также просматривать текущие задачи клиента, локальное расписание и ограничения.

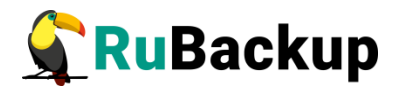

### Вкладка «Резервные копии»

Вкладка «Резервные копии» содержит таблицу с информацией обо всех резервных копиях клиента, которые хранятся в репозитории RuBackup (рисунок 12):

|      |              |               |            |          |            | RuBad         | кир мен | еджер клиент | ra            |                        |                   | 008         |
|------|--------------|---------------|------------|----------|------------|---------------|---------|--------------|---------------|------------------------|-------------------|-------------|
| Конф | оигурация Ви | ід Деиствия І | Информация | 1        |            |               |         |              |               |                        |                   |             |
| Резе | рвные копии  | Глобальное ра | асписание  | Задачи   | Локальн    | ре расписание | Огранич | нения        |               |                        |                   |             |
| Id   | Task ID      | Reference ID  | Resource   | e type   | Resource   | Backup type   | Pool    | Archive size | Snapshot size | Created                | Creation duration | Transmissio |
| 1 14 | 100          |               | PG_dump d  | latabase | myprodata1 | full          | Default | 10240        | 54            | 2021-05-12 22:56:44+03 | 00:00:00.39       | 00:00:00    |
| 2 15 | 101          |               | PG_dump d  | latabase | myprodata1 | full          | Default | 10240        | 54            | 2021-05-12 22:56:48+03 | 00:00:00.16       | 00:00:00    |
| 3 16 | 104          |               | PG_dump t  | able     | pro_table2 | full          | Default | 10240        | 42            | 2021-05-12 22:57:04+03 | 00:00:00.16       | 00:00:00    |
|      |              |               |            |          |            |               |         |              |               |                        |                   |             |

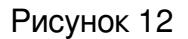

На этой вкладке клиенту доступны следующие действия:

 Удалить выбранную резервную копию. Это действие возможно в том случае, если в правиле глобального расписания есть соответствующее разрешение. При удалении резервной копии потребуется вести пароль клиента.

- Восстановить резервную копию. Это действие запускает

процесс восстановления резервной копии на локальной файловой системе клиента. При восстановлении резервной копии клиент должен выбрать место для восстановления файлов резервной копии. Рекомендуется использовать временный каталог для операций с резервными копиями (например, /rubackuptmp).

PΚ Если восстановлении базы файле при данных в /opt/rubackup/etc/rb module pg dump database.conf параметр direct restore имеет значение yes, то произойдёт восстановление таблиц, которые были в БД на момент создания РК. Восстановление происходит в базу данных с таким же названием, как и у копируемой БД. Если при восстановлении РК отдельной таблицы в файле /opt/rubackup/etc/rb\_module\_pg\_dump\_table.conf параметр direct restore имеет значение yes, то произойдёт восстановление в базу данных с таким же названием как и у той, к которой принадлежала таблица на момент выполнения резервного копирования.

Внимание! Если при восстановлении обнаружится, что хотя бы одна таблица, с таким же именем как и у восстанавливаемой, присутствует в целевой БД, то модуль создаст новую базу данных с суффиксом «\_rbcopy\_[index]» и восстановит таблицы в неё. Это действие выполняется и при восстановлении РК отдельной таблицы.

Если в файле opt/rubackup/etc/rb\_module\_postgres\_pro\_13.conf параметр direct\_restore имеет значение no, то восстановленные резервные копии будут расположены в выбранном для восстановления каталоге и далее

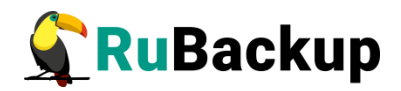

вы сможете провести восстановление в ручном режиме. RBC не ожидает окончания восстановления всех резервных копий. Клиент должен проконтролировать на вкладке «Задачи» успешное завершение созданных задач на восстановление данных завершились успешно (статус задач Done). Для успешного выполнения этого действия требуется наличие достаточного свободного места в каталоге, предназначенном для создания и временного хранения резервных копий (см. параметр use-local-backup-directory).

- Проверить резервную копию. Это действие инициирует создание

задачи проверки резервной копии. Если резервная копия была подписана цифровой подписью, то будут проверены размер файлов резервной копии, md5 сумма и проверена сама резервная копия. Если резервная копия не была подписана цифровой подписью, то будут проверены размер файлов резервной копии и md5 сумма.

### Вкладка «Глобальное расписание»

Вкладка «Глобальное расписание» содержит таблицу с информацией обо всех правилах в глобальном расписании RuBackup для этого клиента (рисунок 13):

|   |        |             |               |                        |        |         | RuB             | ackup ме | неджер кл      | иента                    |                        |                  |            | 8  |
|---|--------|-------------|---------------|------------------------|--------|---------|-----------------|----------|----------------|--------------------------|------------------------|------------------|------------|----|
|   | Конфи  | гурация Ви, | д Действия    | Информация             |        |         |                 |          |                |                          |                        |                  |            |    |
|   | Резеря | ные копии   | Глобальное    | е расписание           | Задачи | Локальн | ое расписание   | Огран    | ичения         |                          |                        |                  |            |    |
|   | Id     | Rule        | name          | Storage<br>capacity, G | в Мі   | n Hour  | Day of<br>month | Month    | Day of<br>week | Validity<br>start period | Validity<br>end period | Resource<br>type | Resource   |    |
| 1 | 11     | PG_dump dat | tabase Rule 1 | 2                      | 0      | 0       | 1               | January  | Monday         | 2021-05-12 22:54:00+03   | 2022-05-12 22:54:00+03 | PG_dump database | myprodata1 | fu |
| 2 | 12     | PG_dump tab | ole Rule 2    | 2                      | 0      | 0       | 1               | January  | Monday         | 2021-05-12 22:55:00+03   | 2022-05-12 22:55:00+03 | PG_dump table    | pro_table2 | fu |
|   |        |             |               |                        |        |         |                 |          |                |                          |                        |                  |            |    |

Рисунок 13

На этой вкладке клиенту доступны следующие действия:

– Запросить новое правило. Это действие вызывает диалог подготовки нового правила в глобальном расписании RuBackup для клиента. Запрос на добавление правила требует одобрения администратора RuBackup, одобрение может быть сделано в RBM.

- Запросить удаление правила из глобального расписания. Это

действие формирует запрос к администратору RuBackup об удалении выбранного пользователем правила из глобального расписания RuBackup. Запрос на удаление правила требует одобрения администратора RuBackup, одобрение может быть сделано в RBM.

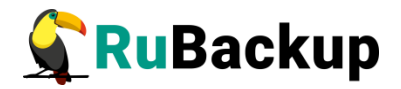

### Вкладка «Задачи»

Вкладка «Задачи» содержит таблицу информацией обо всех задачах в главной очереди заданий RuBackup для этого клиента (рисунок 14):

| P  | езервн | ные копии Г   | лобальное расписа | ние Задачи Лон      | кальное расписани | ie Orpai | ничения     |               |         |        |        |
|----|--------|---------------|-------------------|---------------------|-------------------|----------|-------------|---------------|---------|--------|--------|
|    | Id     | Type          | Resource type     | Resource            | Backup type       | Rule ID  | Strategy ID | Repository ID | Pool    | Status | Cre    |
| 1  | 82     | Restore       | PG_dump database  | myprodata2          | full              | 0        | 0           | 11            | Default | Done   | 2021-0 |
| 2  | 83     | Restore       | PG_dump database  | myprodata2          | full              | 0        | 0           | 11            | Default | Done   | 2021-0 |
| 3  | 84     | Restore       | PG_dump database  | myprodata2          | full              | 0        | 0           | 11            | Default | Done   | 2021-0 |
| 4  | 85     | Restore       | PG_dump database  | myprodata2          | full              | 0        | 0           | 11            | Default | Done   | 2021-0 |
| 5  | 91     | Restore       | PG_dump database  | myprodata2_rbcopy_0 | ) full            | 0        | 0           | 12            | Default | Done   | 2021-0 |
| 6  | 95     | Restore       | PG_dump table     | my_table2           | full              | 0        | 0           | 13            | Default | Done   | 2021-0 |
| 7  | 96     | Restore       | PG_dump table     | my_table2           | full              | 0        | 0           | 13            | Default | Done   | 2021-0 |
| 8  | 97     | Restore       | PG_dump table     | my_table2           | full              | 0        | 0           | 13            | Default | Done   | 2021-0 |
| 9  | 100    | Backup global | PG_dump database  | myprodata1          | full              | 11       | 0           | 14            | Default | Done   | 2021-0 |
| 10 | 101    | Backup global | PG_dump database  | myprodata1          | full              | 11       | 0           | 15            | Default | Done   | 2021-0 |
| 11 | 104    | Backup global | PG_dump table     | pro_table2          | full              | 12       | 0           | 16            | Default | Done   | 2021-0 |

#### Рисунок 14

В зависимости от настроек сервера RuBackup выполненные задачи и задачи, завершившиеся неудачно, через какое-то время могут быть автоматически удалены из главной очереди задач. Информация о выполнении заданий фиксируется в специальном журнале задач сервера RuBackup. При необходимости статус любой задачи, даже удалённой из очереди, можно уточнить у администратора RuBackup. Также информация о выполнении задач клиента заносится в локальный файл журнала на хосте клиента. В RBC можно открыть окно отслеживания журнального файла (меню «Информация» — «Журнальный файл»).

Примечание – Информация о выполнении служебных задач в данной вкладке не отображается. Служебными являются задачи проверки, удаления, перемещения резервных копий, а также их копирования в другой пул.

### Вкладка «Локальное расписание»

На вкладке «Локальное расписание» можно определить правила, задаваемые клиентом для каких-либо локальных ресурсов. Для работы локального расписания эта возможность должна быть включена для клиента администратором RuBackup.

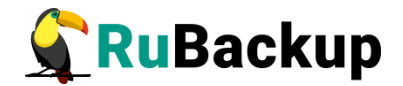

### Вкладка «Ограничения»

На вкладке «Ограничения» можно определить локальные ресурсы, резервное копирование которых нежелательно. Для работы локальных ограничений эта возможность должна быть включена для клиента администратором RuBackup.

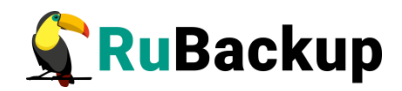

## Утилиты командной строки клиента

## **RuBackup**

Для управления RuBackup со стороны клиента, помимо RBC, можно использовать утилиты командной строки. Пользователь, запускающий утилиты командной строки, должен входить в группу rubackup.

Более подробно ознакомиться с функциями утилит командной строки можно при помощи команды man и в руководстве «Утилиты командной строки RuBackup».

#### rb\_archives

Эта утилита предназначена для просмотра списка резервных копий клиента в системе резервного копирования, создания срочных резервных копий, их удаления, проверки и восстановления. Ниже представлен пример.

#### # rb\_archives

| L00. | t@postgres | sPro-client:~# | ≠ rb_archives         |             |                        |         |        |         |
|------|------------|----------------|-----------------------|-------------|------------------------|---------|--------|---------|
| Id   | Ref ID     | Resource       | Resource type         | Backup type | Created                | Crypto  | Signed | Status  |
|      |            |                |                       | +           |                        |         |        |         |
| 14   |            | myprodata1     | PG_dump database      | full        | 2021-05-12 22:56:44+03 | nocrypt | True   | Trusted |
| 15   |            | myprodata1     | PG_dump database      | full        | 2021-05-12 22:56:48+03 | nocrypt | True   | Trusted |
| 16   |            | pro_table2     | <u>P</u> G_dump table | full        | 2021-05-12 22:57:04+03 | nocrypt | True   | Trusted |

#### rb\_schedule

Эта утилита предназначена для просмотра имеющихся правил клиента в глобальном расписании резервного копирования. Ниже представлен пример.

#### #rb\_schedule

|     | —                          |                  |            |             |        |
|-----|----------------------------|------------------|------------|-------------|--------|
| гоо | t@postgresPro-client:~# rb | _schedule        |            |             |        |
| Id  | Name                       | Resource type    | Resource   | Backup type | Status |
|     | +                          | +                | +          | +           |        |
| 11  | PG_dump database Rule 1    | PG_dump database | myprodata1 | full        | wait   |
| 12  | PG_dump table Rule 2 _     | PG_dump table    | pro_table2 | full        | wait   |

#### rb\_tasks

Эта утилита предназначена для просмотра задач клиента, которые присутствуют в главной очереди задач системы резервного копирования.

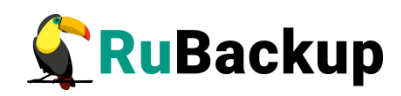

| root@postgresPro-clie | ent:~# rb_tasks     |             |        |
|-----------------------|---------------------|-------------|--------|
| Id   Task type        | Resource            | Backup type | Status |
| +                     | +                   | ++          |        |
| 82   Restore          | myprodata2          | full        | Done   |
| 83   Restore          | myprodata2          | full        | Done   |
| 84   Restore          | myprodata2          | full        | Done   |
| 85   Restore          | myprodata2          | full        | Done   |
| 91   Restore          | myprodata2_rbcopy_0 | full        | Done   |
| 95   Restore          | my_table2           | full        | Done   |
| 96   Restore          | my_table2           | full        | Done   |
| 97   Restore          | my_table2           | full        | Done   |
| 100   Backup global   | myprodata1          | full        | Done   |
| 101   Backup global   | myprodata1          | full        | Done   |
| 104   Backup global   | pro_table2          | full        | Done   |

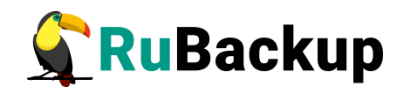

### Восстановление резервной копии

### отдельной БД или таблицы

Ход восстановления резервной копии отдельной БД или таблицы зависит от значения параметра direct\_restore в файле конфигурации модуля резервного копирования /opt/rubackup/etc/rb\_module\_pg\_dump\_database.conf и /opt/rubackup/etc/rb\_module\_pg\_dump\_table.conf, соответственно.

Если при восстановлении РК отдельной базы данных параметр direct\_restore имеет значение yes, то произойдёт восстановление таблиц, которые были в БД на момент создания РК. Восстановление происходит в базу данных с таким же названием, как и у копируемой БД.

Если при восстановлении РК отдельной таблицы параметр direct\_restore имеет значение yes, то произойдёт восстановление в базу данных с таким же названием как и у той, к которой принадлежала таблица на момент выполнения резервного копирования.

Если параметр direct\_restore имеет значение no, то восстановленные резервные копии будут расположены в выбранном для восстановления каталоге, и восстановление БД или таблицы можно будет провести вручную.

Клиент может осуществить восстановление данных резервной копии в оконном Менеджере Клиента RuBackup (RBC), либо при помощи утилиты командной строки rb\_archives.

### Восстановление резервной копии в RBC

Для восстановления данных резервной копии в оконном Менеджере Клиента RuBackup (RBC) выполните следующие действия:

1. Выделите нужную резервную копию и в контекстном меню выберите Восстановить.

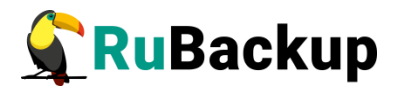

- 2. Для восстановления потребуется ввести пароль клиента. Затем RBC выведет информационное сообщение о дальнейших действиях.
- 3. Укажите в качестве временного места восстановления резервных копий любой каталог (например, /rubackup-tmp).
- 4. RBC выведет информационное сообщение о создании задачи на восстановление.

Для контроля процесса восстановления RBC автоматически переключится на вкладку «Задачи», в которой можно проконтролировать результат (рисунок 15):

|      |           |      |                      |            |        | RuBac  | kup менед   | ,жер н | лиента  | )             |         |        | ⊜ 🛛 😣      |
|------|-----------|------|----------------------|------------|--------|--------|-------------|--------|---------|---------------|---------|--------|------------|
| Кон  | фигураци  | a Bu | <b>ид</b> Действия I | Информация |        |        |             |        |         |               |         |        |            |
| Pea  | ервные ко | пии  | Глобальное ра        | асписание  | Задачи | Локал  | њное распис | ание   | Ограни  | ичения        |         |        |            |
|      | d Type    |      | Resource type        | Resource   | Backu  | p type | Rule ID     | Stra   | tegy ID | Repository ID | Pool    | Status | Created    |
| 1 10 | 7 Restor  | e PG | _dump database       | myprodata1 | full   |        |             |        |         | 15            | Default | Done   | 2021-05-12 |
|      |           |      |                      |            |        |        |             |        |         |               |         |        |            |
|      |           |      |                      |            |        |        |             |        |         |               |         |        |            |
|      |           |      |                      |            |        |        |             |        |         |               |         |        |            |

Рисунок 15

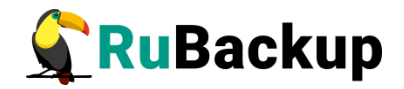

### Восстановление при помощи утилиты rb\_archives

Для восстановления резервных копий клиент может использовать утилиту командной строки rb\_archives. Вызов следующий:

#### # rb\_archives

| root               | @postgres | sPro-client:~#                             | ‡ rb_archives                                         |                          |                                                                            |                                       |                      |                    |
|--------------------|-----------|--------------------------------------------|-------------------------------------------------------|--------------------------|----------------------------------------------------------------------------|---------------------------------------|----------------------|--------------------|
| Id                 | Ref ID    | Resource                                   | Resource type                                         | Backup type              | Created                                                                    | Crypto                                | Signed               | Status             |
| 14  <br>15  <br>16 |           | myprodata1  <br>myprodata1  <br>myprodata1 | PG_dump database<br>PG_dump database<br>PG_dump table | full<br>  full<br>  full | 2021-05-12 22:56:44+03<br>2021-05-12 22:56:48+03<br>2021-05-12 22:57:04+03 | nocrypt  <br>  nocrypt  <br>  nocrypt | True<br>True<br>True | Trusted<br>Trusted |

В приведённом примере в системе резервного копирования присутствуют три резервные копии с идентификаторами 14, 15 и 16. Для восстановления резервной копии 15 необходимо выполнить команду:

#### # rb\_archives -x 15

```
root@postgresPro-client:~# rb_archives -x 15
Password:
----> Restore archive chain: 15 < ----
Record ID: 15 has status: Trusted
TASK WAS ADDED TO QUEUE:108
```

В случае успешно принятой задачи команда вернёт список созданных задач, а восстановление будет происходить в фоновом режиме.

Проконтролировать процесс восстановления можно при помощи утилиты rb tasks:

#### #rb\_tasks

| root@<br>Id | @postgresPro-<br>  Task type | client:~# rb_<br>Resource | tasks<br>Backup type | Status | Created                |
|-------------|------------------------------|---------------------------|----------------------|--------|------------------------|
| 107         | Restore                      | myprodata1                | full                 | Done   | 2021-05-12 23:30:26+03 |
| 108         | Restore                      | myprodata <u>1</u>        | full                 | Done   | 2021-05-12 23:32:06+03 |

Вы можете проконтролировать процесс восстановления в файле журнала при помощи вызова:

#### # tail -f /opt/rubackup/log/RuBackup.log

| root@postgresPro-client:~# tail -f /opt/rubackup/log/RuBackup.log                                                                                       |
|----------------------------------------------------------------------------------------------------|
| Fri May 14 17:52:32 2021: [RBC] Request to restore next archive(s) ID from repository: 15 to: /root                                                     |
| Fri May 14 17:52:33 2021: RuBackup server commands: Run task ID: 108 Resource type: 31 Module: PG dump database Resource: myprodata1 Media server: rub  |
| ckup-server.rubackup.local                                                                                                    |
| Fri May 14 17:52:33 2021: Set unlimited bandwidth for task ID: 108                                                                                      |
| Fri May 14 17:52:33 2021: Create a file: /root/postgresPro-client_TaskID_101_RuleID_11_D2021_5_14H17_17_14_BackupType_1_ResourceType_31.tar             |
| Fri May 14 17:52:34 2021: md5sum of transferred file is ok: a73b6123a93a6155bdaaf7309a675690                                                            |
| Fri May 14 17:52:34 2021: Transfer file is succesed: /root/postgresPro-client TaskID 101 RuleID 11 D2021 5 14H17 17 14 BackupType 1 ResourceType 31.ta  |
| Fri May 14 17:52:34 2021: Execute OS command: /opt/rubackup/modules/rb_module_pg_dump_database -r /root/postgresPro-client_TaskID_101_RuleID_11_D2021_  |
| _14H17_17_14_BackupType_1_ResourceType_31.tar -z 1 -e last:true,tmp_catalog:/rubackup1,rbd_hash_algorithm:sha,rbd_hash_length:512,rbd_block_size:16384  |
| granular_restore:no,without_deployment_restore:no,threads:1,serializable_deferrable:t,no_owner:f,no_sync:f,data_only:f,schema_only:f,blobs:f,no_blobs:; |
| ,no_publications:f,no_security_labels:f,no_subscriptions:f,no_synchronized_snapshots:f,no_tablespaces:f,no_unlogged_table_data:f -d /root 2>&1          |
| Fri May 14 17:52:34 2021: postgresPro-client_TaskID_101_RuleID_11_D2021_5_14H17_17_14_BackupType_1_ResourceType_31.dump                                 |
| Fri May 14 17:52:34 2021: postgresPro-client_TaskID_101_RuleID_11_D2021_5_14H17_17_14_BackupType_1_ResourceType_31.snap                                 |
|                                                                                                    |